## آموزش ساخت VPN Connection در ویندوز ۱۰

راهنمای پیش رو مراحل ایجاد VPN Connection را در ویندوز ۱۰ بصورت گام به گام نمایش می دهد:

۱- از دکمه Start گزینه Settings را انتخاب کنید:

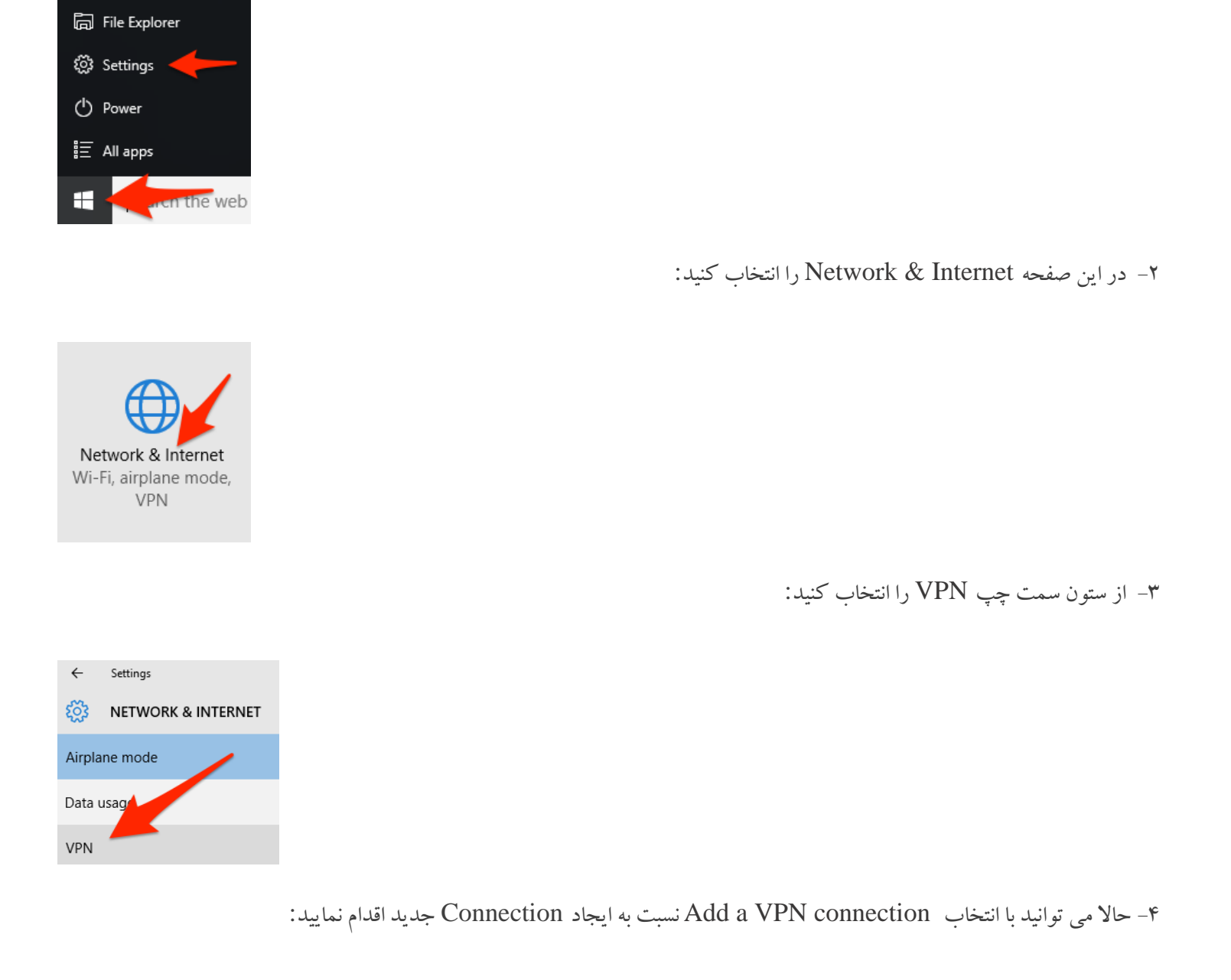

VPN
+ Add a VPN connection

۵- در این پنجره و در آیتم شماره»، آدرس وی پی ان (vpn.mui.ac.ir) و در آیتم شماره ۲ نام دلخواه خود را برای Connection وارد

نمایید. آیتم های ۱ و ۴ بصورت پیش فرض باشد:

| Add a VPN conne         | ection | 1.                 |
|-------------------------|--------|--------------------|
| VPN provider            |        |                    |
| Windows (built-in)      |        | $\sim$             |
| Connection name         | 2.     |                    |
| Privacy VPN             |        |                    |
| Server name or address  |        | <mark>- 3</mark> . |
| your_vpn_server_address | .com   |                    |
| VPN type<br>Automatic   | 4.——   | <b>~</b>           |

۶- برای Type of sign-in info گزینه User name and password را انتخاب کنید و اطلاعات خود را ذخیره نمایید:

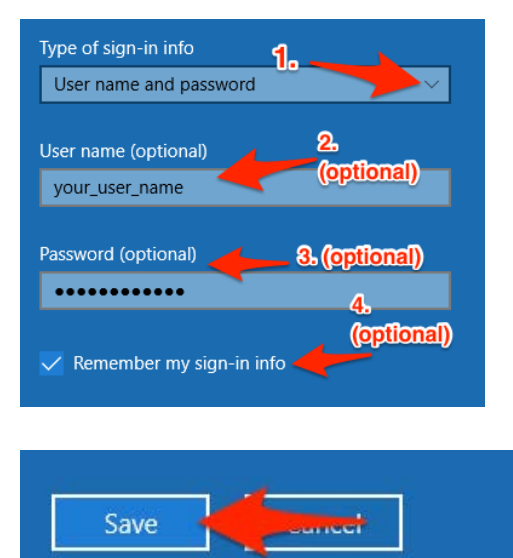

۷- حالا می توانید Connection ایجاد شده را در لیست VPN Connection مشاهده نمایید. روی آن کلیک کنید:

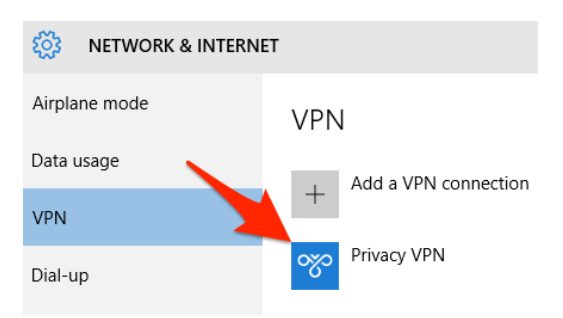

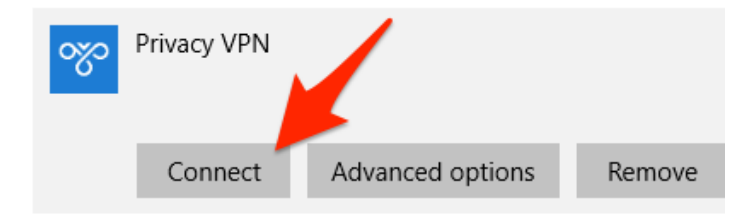

۹- اگر اطلاعات وارد شده در مراحل قبل صحیح باشد باید وضعیت کانکشن به Connected تغییر کند و شما به اینترنت دسترسی داشته باشید:

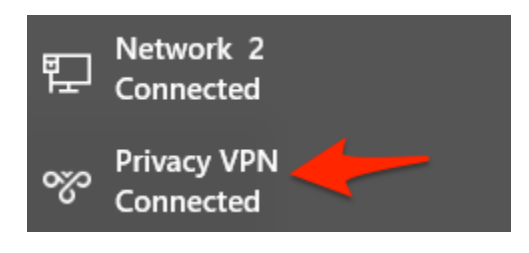

۱۰- برای دسترسی سریع برای تغییر وضعیت اتصال VPN ، روی Networking icon کلیک کنید:

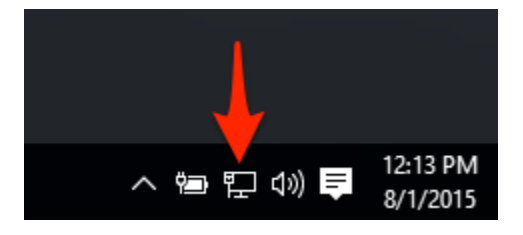

۱۱- در پنجره باز شده روی VPN Connection کلیک کرده و وضعیت اتصال را به Disconnect تغییر دهید:

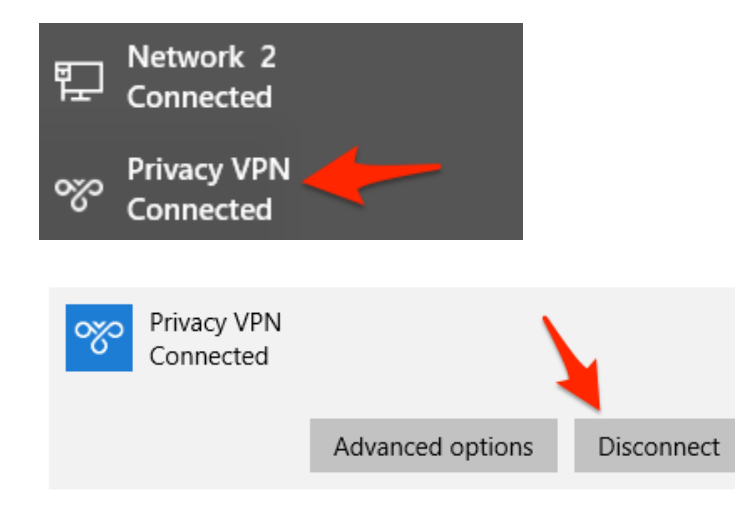